Install the mathtype 6.0 or later for best result.

Open MathType window, write the mathematical expression

Click on the preference tab and select the top most option "Cut and Copy Preference"

| th Type - Unitsled 1:                |                                             |                                                  |
|--------------------------------------|---------------------------------------------|--------------------------------------------------|
| Edit View Format Style Size (Prefer  | Kei Help                                    |                                                  |
| g R Cut and Copy Preferences         | THE BOOK AWE ADD                            |                                                  |
| 111 Web and GF Preferences           |                                             |                                                  |
| Functions Recognized                 |                                             |                                                  |
| θ Workspace Preferences              | 8 20 40 F A K                               |                                                  |
| Customice Keyboard                   | The Effective Teld III Teld III             |                                                  |
| 2+5 Object Editing Preferences       |                                             |                                                  |
| The star Badances                    | New M                                       |                                                  |
| Liquition Printmoses                 | 1 101 (2)                                   |                                                  |
| a late late late l'ate de            | alara tan Bandara lan tan Bandara lam tan 1 | Barrier Barrier Paratana barrier Barrier barrier |
|                                      |                                             |                                                  |
| $(n \vee (\neg n \land a)) = -$      | $D \wedge \sim Q$                           |                                                  |
| $(p \lor (\sim p \land q)) = \gamma$ | $p \wedge -q$                               |                                                  |
|                                      |                                             |                                                  |
|                                      |                                             |                                                  |
|                                      |                                             |                                                  |
|                                      |                                             |                                                  |
|                                      |                                             |                                                  |
|                                      |                                             |                                                  |
|                                      |                                             |                                                  |
|                                      |                                             |                                                  |
|                                      |                                             |                                                  |
|                                      |                                             |                                                  |
|                                      |                                             |                                                  |
|                                      |                                             |                                                  |
|                                      |                                             |                                                  |
|                                      |                                             |                                                  |
|                                      |                                             |                                                  |
|                                      |                                             |                                                  |
|                                      |                                             |                                                  |
|                                      |                                             |                                                  |
|                                      |                                             |                                                  |
|                                      |                                             |                                                  |
|                                      |                                             |                                                  |

c Set the tase of data MathTupe will place on the Opboard

A pop up window will apear as shown below:

| Math Type - United 1                                                                                                    |                           | - 0 X                                    |
|----------------------------------------------------------------------------------------------------|---------------------------|------------------------------------------|
| Fine Lets View Format Tayle Size Preferences Field<br>$\begin{array}{c ccccccccccccccccccccccccccccccccccc$                                                                                                    |                           |                                          |
| $\frac{\left \left[\frac{p}{2} + \frac{p}{2} + \frac{p}{2} $ | Cut and Copy Preferences: | ······P······P······P·······P······P···· |
| 4<br>Stele Math Store Full Zzone 2005 Color                                                                                                    |                           |                                          |

Select "AMSLaTeX" and uncheck all check boxes below, click ok

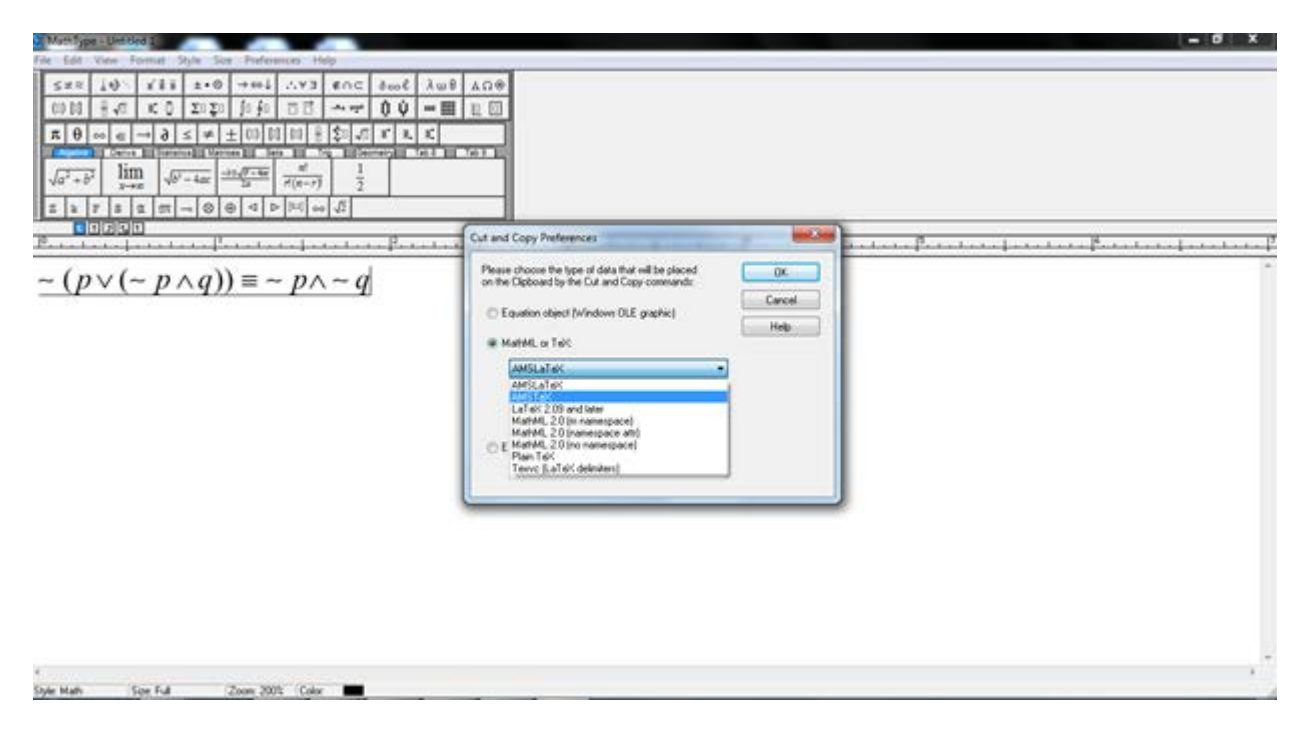

Now select the equation(s) by CTRL+A and then copy by CTRL +C

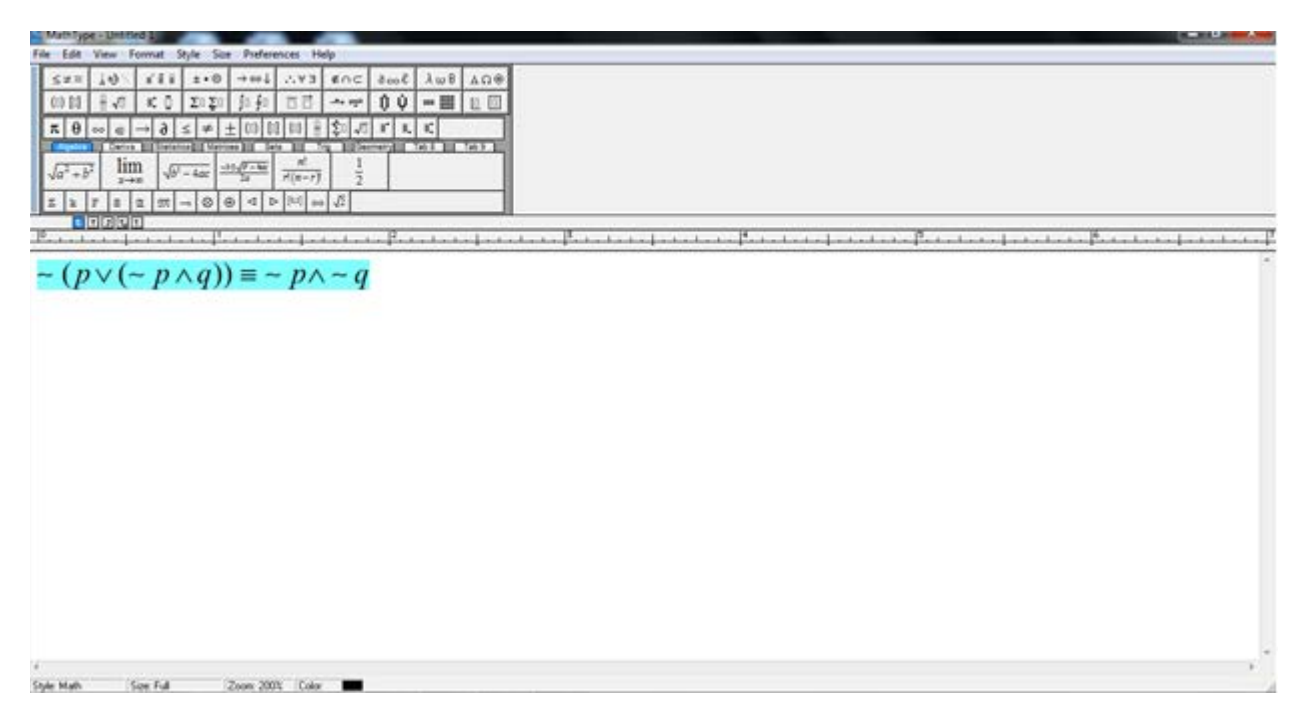

From here we have two methods:

## **METHOD 1:**

## Open the website

http://www.numberempire.com/texequationeditor/equationeditor.php

| Home   Link to Us                                                                                                    | **** |
|----------------------------------------------------------------------------------------------------|------|
| Latex Equation Editor                                                                                                    |      |
| $ \begin{array}{ c c c c c c c c c c c c c c c c c c c$                                                                                                    | Help |
| 1                                                                                                    |      |
| ✓ Inline ✓ Compressed Clear Render Equation Copy to Clipboard                                                                                                    |      |
| $x = \left\{ \begin{array}{c} 4\\ 2\\ -1 \end{array} \right\}, u_1 = \left\{ \begin{array}{c} 2\\ 1\\ -2 \end{array} \right\}, u_2 = \left\{ \begin{array}{c} 3\\ 1\\ -2 \end{array} \right\}, u_3 = \left\{ \begin{array}{c} -1\\ -2\\ -3 \end{array} \right\}$ |      |

Copy the code in the text area which is in blue and then click the button

"Render Equation".

Note: Check the box "inline" before clicking the button

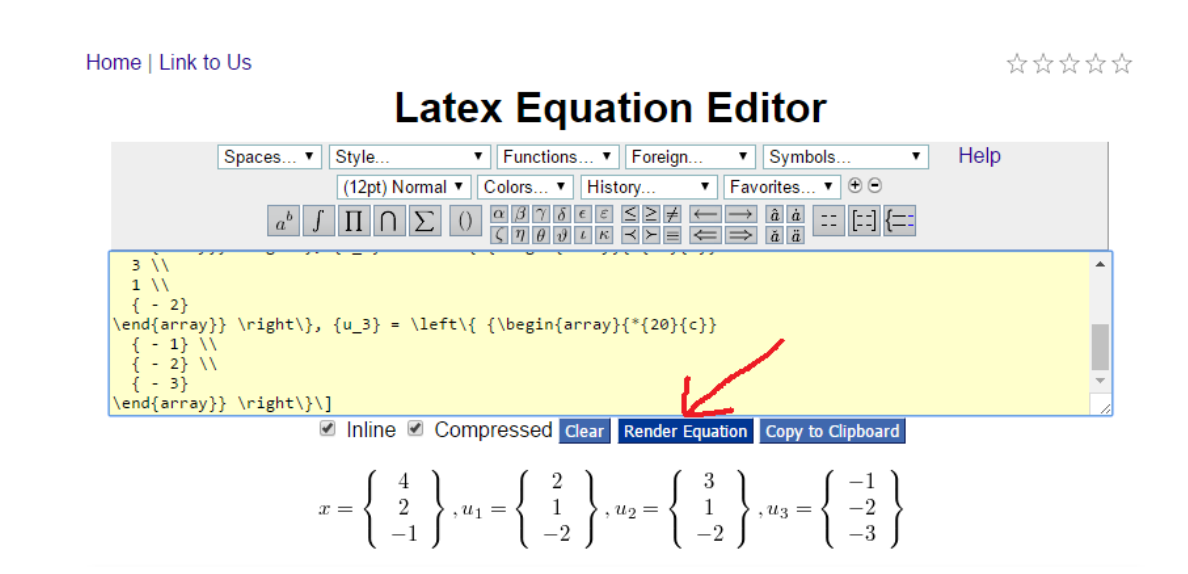

Your equation will be displayed.

Right Click on the equation and then click "Copy image"

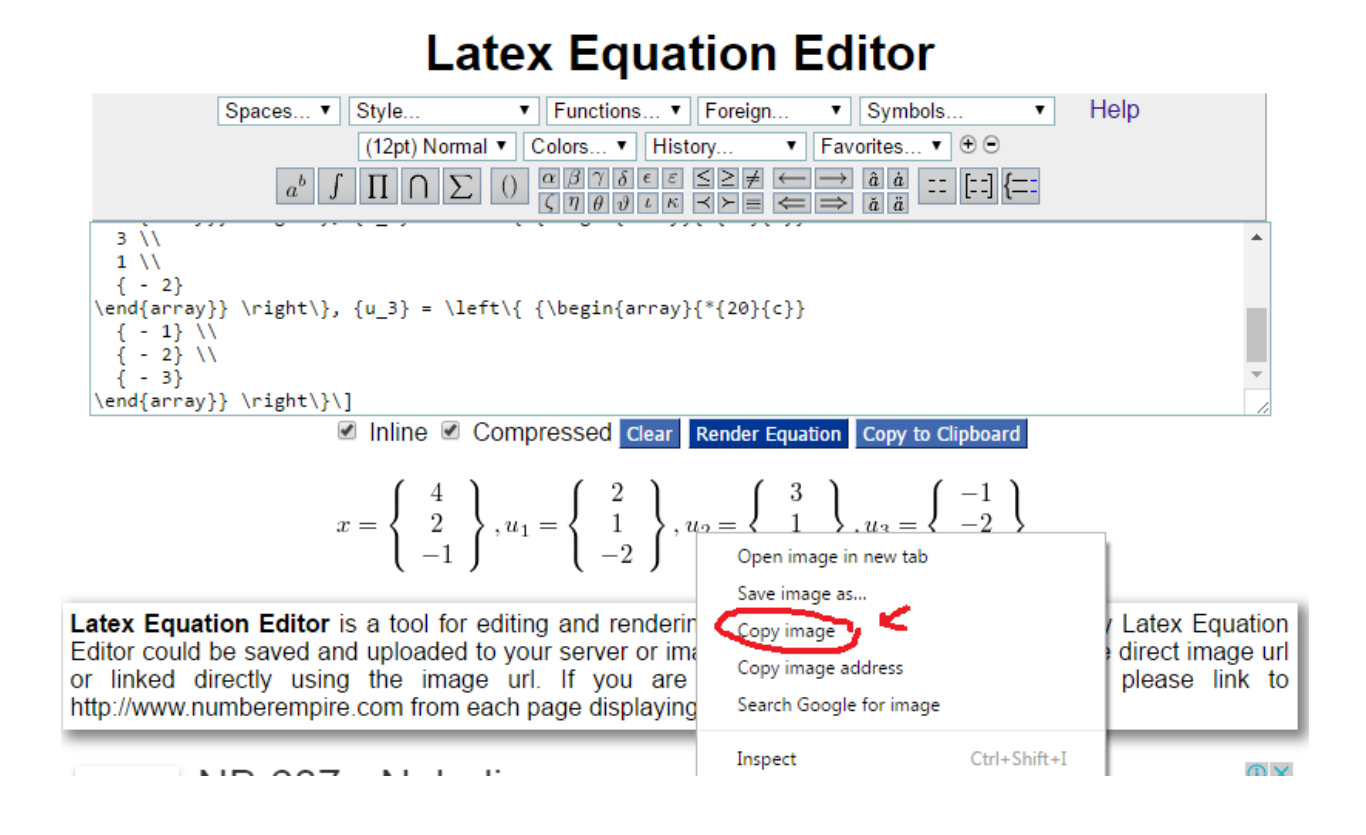

Now paste the image by CTRL + V on the solution window at vulms.

## METHOD 2:

Open GDB reply window

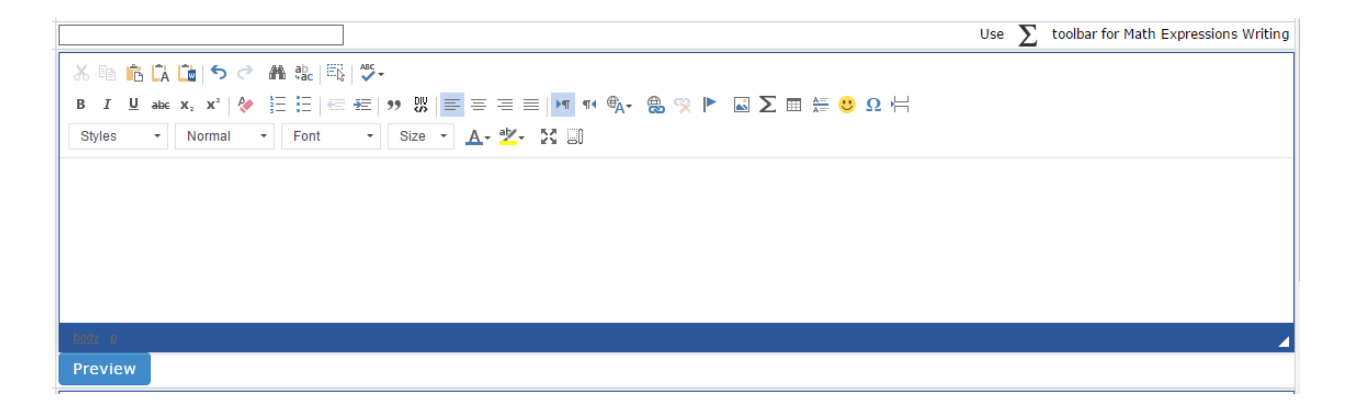

Click on Summation Tab

|                                                                     | Use $\sum$ toolbar for Math Expressions Writin |
|---------------------------------------------------------------------|------------------------------------------------|
| ※原商良園与さ 藤葉 職 学・                                                     |                                                |
| 8 J L == x, x'   ∲  ∃ ⊟   ∈ ∈   9 Z   ≡ 5 3 =   ■ ** %- & ⊗ ▶ 👔 💬 ‡ | E <sup>20</sup> Ω 岩                            |
| Styles - Normal - Font - Size - A - 2 - 2 I                         |                                                |
| _                                                                   |                                                |
|                                                                     |                                                |
|                                                                     |                                                |
|                                                                     |                                                |
|                                                                     |                                                |
|                                                                     |                                                |
| The second second                                                   |                                                |
| A COVER A                                                           |                                                |

A pop up window will appear as mentioned below:

|                   | Mathematics Expressions (LaTeX) |        |        |           |   |         |   |           |              |       |   |   |   |         | ×         |          |          |   |         |   |  |   |   |   |          |           |         |         |
|-------------------|---------------------------------|--------|--------|-----------|---|---------|---|-----------|--------------|-------|---|---|---|---------|-----------|----------|----------|---|---------|---|--|---|---|---|----------|-----------|---------|---------|
| Math GK&Fun Logic |                                 |        |        |           |   |         |   | Arr       | Arrow Symbol |       |   |   |   |         |           |          |          |   |         |   |  |   |   |   |          |           |         |         |
|                   | ¥                               | $\leq$ | $\geq$ | $\sim$    | ~ | $\cong$ | ≡ | $\propto$ | ~            | $\gg$ | ∈ | C | ⊆ | $\prec$ | $\preceq$ | $\simeq$ | $\times$ | ÷ | $\succ$ | ≻ |  | ⊒ | Э | ⊨ | $\vdash$ | Н         | $\perp$ |         |
|                   |                                 | $\cup$ |        | $\bowtie$ | ⊴ | ⊵       |   |           |              |       |   |   |   |         |           |          |          |   |         |   |  |   |   |   |          |           |         |         |
|                   | â                               | ă      | ă      | á         | à | ã       | ā | $\vec{a}$ | à            | ä     |   |   |   |         |           |          |          |   |         |   |  |   |   |   |          |           |         |         |
|                   | Write y                         | our 1/ | eX he  | ere       |   |         |   |           |              |       |   |   |   |         |           |          |          |   |         |   |  |   |   |   |          |           |         |         |
|                   | I                               |        |        |           |   |         |   |           |              |       |   |   |   |         |           |          |          |   |         |   |  |   |   |   |          |           |         |         |
|                   |                                 |        |        |           |   |         |   |           |              |       |   |   |   |         |           |          |          |   |         |   |  |   |   |   |          |           |         |         |
|                   |                                 |        |        |           |   |         |   |           |              |       |   |   |   |         |           |          |          |   |         |   |  |   |   |   |          |           |         |         |
|                   |                                 |        |        |           |   |         |   |           |              |       |   |   |   |         |           |          |          |   |         |   |  |   |   |   | 1        | ieX do    | ocumen  | itation |
|                   |                                 |        |        |           |   |         |   |           |              |       |   |   |   |         |           |          |          |   |         |   |  |   |   |   |          |           |         | -       |
|                   | 4                               |        |        |           |   |         |   |           |              |       |   |   |   |         |           |          |          |   |         |   |  |   |   |   |          |           |         | •       |
|                   |                                 |        |        |           |   |         |   |           |              |       |   |   |   |         |           |          |          |   |         |   |  |   |   |   |          | <u>OK</u> | Car     | ncel    |

Paste the copied expression in the window and click ok

| )5 | /10/20 | 16     |         |           |       |          |       |           |       |       |        |            |             |         |       |          |          |      |         |   |   |   |   |          |        |         |        | _ |
|----|--------|--------|---------|-----------|-------|----------|-------|-----------|-------|-------|--------|------------|-------------|---------|-------|----------|----------|------|---------|---|---|---|---|----------|--------|---------|--------|---|
|    | Math   | emati  | cs Ex   | xpres     | sions | s (LaT   | eX)   |           |       |       |        |            |             |         |       |          |          |      |         |   |   |   |   |          |        |         | ×      |   |
| -  |        |        |         | (0 E      |       | 1.0.0    |       |           |       |       |        |            |             |         |       |          |          |      |         |   |   |   |   |          |        |         |        |   |
| -  | Ma     | ith    | Gr      | (&Fun     | 1     | Logi     | С     | Afro      | w     | Sy    | mbol   |            |             |         |       |          |          |      |         |   |   |   |   |          |        |         |        |   |
| -  | ¥      | $\leq$ | $\geq$  | $\sim$    | ~     | $\cong$  | ≡     | $\propto$ | ~     | $\gg$ | ∈      | $\subset$  | $\subseteq$ | $\prec$ | ≚     | $\simeq$ | $\times$ | ÷    | $\succ$ | ≿ | ⊒ | Э | ⊨ | $\vdash$ | Н      | $\perp$ |        |   |
|    |        | $\cup$ |         | $\bowtie$ | ⊴     | ⊵        |       |           |       |       |        |            |             |         |       |          |          |      |         |   |   |   |   |          |        |         |        |   |
| Г  | â      | ă      | ă       | á         | à     | ã        | ā     | ā         | à     | ä     |        |            |             |         |       |          |          |      |         |   |   |   |   |          |        |         |        |   |
| L  | Write  | your 1 | FeX he  | ere       |       |          |       |           |       |       |        |            |             |         |       |          |          |      |         |   |   |   |   |          |        |         |        |   |
|    | \sim   | (p \v  | ee ( \s | im p \    | wedg  | je q)) ( | equiv | \sim      | ıp\we | edge  | \sim o | 1          |             |         |       |          |          |      |         |   |   |   |   |          |        |         |        |   |
|    |        |        |         |           |       |          |       |           |       |       |        |            |             |         |       |          |          |      |         |   |   |   |   |          |        |         |        |   |
|    |        |        |         |           |       |          |       |           |       |       |        |            |             |         |       |          |          |      |         |   |   |   |   |          |        |         |        |   |
|    |        |        |         |           |       |          |       |           |       |       |        |            |             |         |       |          |          |      |         |   |   |   |   | 1        | ĩeX do | cumen   | tation |   |
|    |        |        |         |           |       |          |       |           |       |       | (n     | $\sqrt{c}$ | ູກ          |         |       | =~,      | n∧       | ~ (  | ,       |   |   |   |   |          |        |         |        |   |
|    | 4      |        |         |           |       |          |       |           |       |       | (P     | v (        | ° P         | Υ q     | ()) - |          | P        | ·~ y | L       |   |   |   |   |          |        |         | ×<br>⊦ |   |
|    |        |        |         |           |       |          |       |           |       |       |        |            |             |         |       |          |          |      |         |   |   |   |   |          | OK     | Car     | col    |   |
|    |        |        | 7       |           |       |          | +ac   | Pû -      | ~     |       |        |            |             |         |       |          |          |      |         |   |   |   |   |          |        |         |        |   |

Check the preview and post your reply

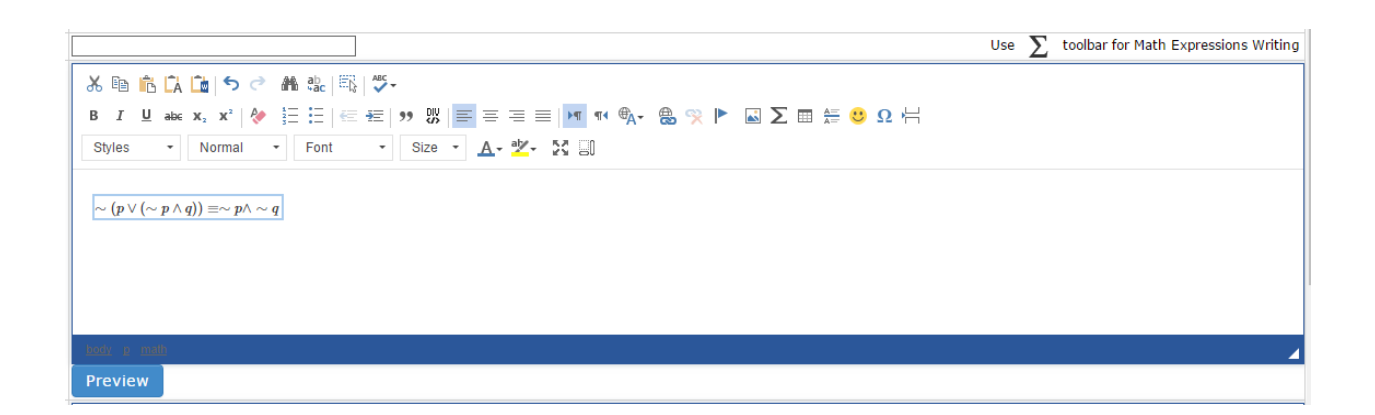